## Troubleshooting and recommendations For AGA Toner Transfer using OKI and EMV foil

- Usually you will use tray 1 of your printer, with the output on top of the printer. Opening up the cover on the back of the printer will move the output to the back, shortening the time it takes for the foil to travel through the printer. This minimizes the chance of damaging the not yet fully cooled coating.
- If the material is not taken up properly by the printer, it may be fitted too tightly in the tray. This prevents the metal media guide from coming up. This can be solved through following these steps:
  - Press the levers on the sides of the tray to bring the metal guide up (see images). If pressing those does not work, gently push the guide up yourself simultaneously.
  - Press the guide down again, without touching the stack of foil. The foil will bend slightly against the front of the tray
  - $\circ$  Close the tray

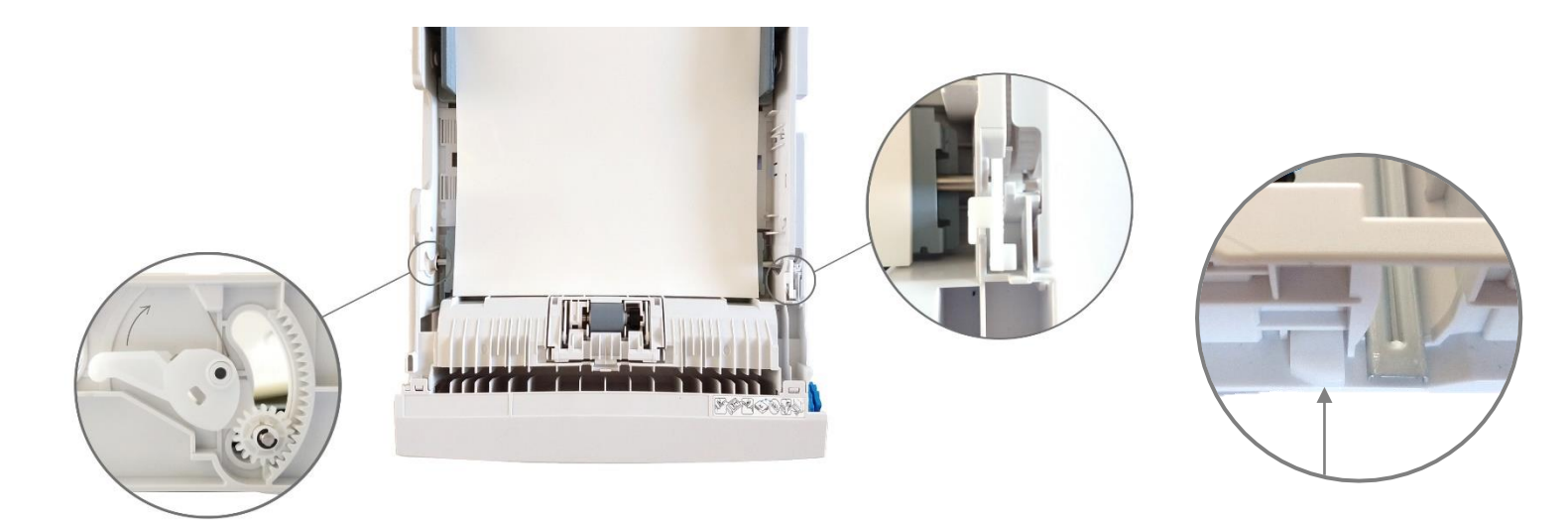

Press and turn the button and lever on A3 tray simultaneously (left side, right on top) | Press button on side of A4 tray

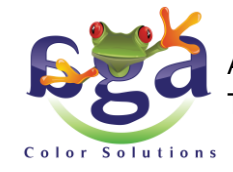

AGA Color Solutions Europe b.v. • Nijverheidsweg 35a • 9403VN Assen • Tel. 023 524 8131 • https://www.agacolor.com • verkoop@agacolor.com

## Troubleshooting and recommendations For AGA Toner Transfer using OKI and EMV foil

- If the printer notifies you to put your material into the multi-purpose tray after sending your print job, there are a few settings you can change to solve the problem. Windows 10:
  - Go to the printer properties
  - View the paper feed options
  - o Deselect all the options

| Setup Job Options Extend           |                  |                                               |                          |                      |   |
|------------------------------------|------------------|-----------------------------------------------|--------------------------|----------------------|---|
| Default setting  V Save Management | Size:            | A4 210 x 297mm                                | to fit printer page      |                      |   |
|                                    | Source:          | Auto                                          | ~                        |                      |   |
|                                    | Type:            | Printer Setting                               | ~                        |                      |   |
|                                    | Weight:          | Printer Setting                               | ~                        | Paper Feed Option:   | s |
|                                    | Finishing Mode   | Standard                                      | ~                        | Options              |   |
|                                    | 2-Sided Printing | (None)                                        | ~                        |                      |   |
|                                    | Orientation      | Portrait 180     Landscape 180                | •                        | A                    |   |
|                                    | Color Setting    | <ul> <li>Color</li> <li>Monochrome</li> </ul> | Current color mo<br>Deta | de : Automatic<br>il |   |
|                                    | Toner saving     | Printer Setting Do not save 100% blac         | ↓<br>k toner             |                      |   |
| OKI                                |                  |                                               | About                    | Default              |   |
|                                    |                  | ОК                                            | Cancel                   | Apply Hel;           | ρ |

 The laser printer is sensitive to temperature and static charge. Very low humidity can influence the static charge, causing small spots to appear on the prints. We recommend you change the settings to those shown on the right to counteract these spots.
 Read the OKI manual to find out how to do this, either through the menu on the printer or the web interface.
 Standard username for the administrator is 'admin' and the standard password is '999999'

| Job Options Extend                                                                                                    |                                                                                                    |                                                                                                    |                                                                              |
|----------------------------------------------------------------------------------------------------|----------------------------------------------------------------------------------------------------|----------------------------------------------------------------------------------------------------|------------------------------------------------------------------------------|
| Driver Setting                                                                                                    |                                                                                                    |                                                                                                    |                                                                              |
| Default setting Paper fe                                                                                                    | eed options                                                                                                    | x                                                                                                    | ~                                                                            |
|                                                                                                    | Printing different source for first page stom Size OK Toner saving                                                                                                    | Paper feed options Auto Tray Change Media Check Media Check Wulti Purpose Tray Other Trays Multi Purpose Tray Settings Use MP tray as manual feed Long Edge Feed Default Cancel Help Printer Setting Do not save 100% black toner                                                                                                    | Paper Feed Options  Paper Feed Options  Options  Comode: Automatic Detail  V |
| OKI                                                                                                    |                                                                                                    | Abo                                                                                                    | ut Default                                                                   |
|                                                                                                    |                                                                                                    |                                                                                                    |                                                                              |
|                                                                                                    |                                                                                                    | OK Cance                                                                                                    | Apply Help                                                                   |
| (←) → ♂ ŵ                                                                                                    | 10.1.1.82/admin/admint                                                                                                    | írm.htm                                                                                                    |                                                                              |
| View Info   Paper Setup   Adm                                                                                                    | in Setup   Job List   Direct Prin                                                                                                    | tt   <u>Links</u>                                                                                                    |                                                                              |
| User Management                                                                                                    |                                                                                                    |                                                                                                    |                                                                              |
| User Management  Admin Setup  Notwork                                                                                                    | Manual Timeout                                                                                                    | 60 seconds V                                                                                                    |                                                                              |
| Ser Management     Admin Setup     Network     Dright From USB Memory                                                                                                    | Manual Timeout<br>Timeout Injob                                                                                                    | 60 seconds v 🗳                                                                                                    |                                                                              |
| User Management<br>Admin Setup<br>B Network<br>B Print From USB Memory<br>Setup                                                                                                    | Manual Timeout<br>Timeout Injob<br>Timeout Local                                                                                                    | 60 seconds     3       40 seconds     3       40 v seconds                                                                                                    |                                                                              |
| User management<br>Admin Setup<br>Delever<br>Network<br>Print From USB Memory<br>Setup<br>Print Setup                                                                                                    | Manual Timeout<br>Timeout Injob<br>Timeout Local<br>Timeout Network                                                                                                    | 60 seconds         Image: Constraint of the seconds         Image: Constraint of the seconds           40         v         seconds         Image: Constraint of the seconds           90         v         seconds         Image: Constraint of the seconds                                                                                                    |                                                                              |
| User Fanaagement<br>Admin Setup<br>® Network<br>© Print From USB Memory<br>Setup<br>© Print Setup<br>© Print Menu                                                                                                    | Manual Timeout<br>Timeout Injob<br>Timeout Local<br>Timeout Network<br>Print Mode w/o Color<br>Toner                                                                                                    | 60 seconds     3       40 seconds     3       40 v seconds       90 v seconds       Alarm v                                                                                                    |                                                                              |
| User Fanagement<br>Admin Setup<br>9 Network<br>9 Print From USB Memory<br>Setup<br>9 Print Setup<br>9 Print Setup<br>9 Print Setup                                                                                                    | Manual Timeout<br>Timeout Injob<br>Timeout Local<br>Timeout Network<br>Print Mode w/o Color<br>Toner<br>Jam Recovery                                                                                                    | 60 seconds     Image: Constraint of the seconds       40 v seconds     Image: Constraint of the seconds       90 v seconds     Image: Constraint of the seconds       Alarm     Image: Constraint of the seconds                                                                                                    |                                                                              |
| User Fanagement Admin Setup 9 Network 9 Print From USB Memory Setup 9 Print Setup 9 Print Setup 9 Print Setup 9 Print Setup 9 Print Redust 9 Printer Adjust 9 Printer Adjust 9 P | Manual Timeout<br>Timeout Injob<br>Timeout Local<br>Timeout Network<br>Print Mode w/o Color<br>Toner<br>Jam Recovery<br>Paper Black Setting                                                                                                    | 60 seconds v 3<br>40 seconds v 3<br>40 v seconds<br>90 v seconds<br>Alarm v<br>On v<br>3<br>3<br>3<br>3<br>3<br>3<br>3<br>3<br>3<br>3<br>3<br>3<br>3                                                                                                    |                                                                              |
| User Fanaagement Admin Setup 9 Network 9 Print From USB Memory Setup Print Setup Print Setup Print Setup Print Setup Print Regunt Print Position Adjust Der Print Position Adjust Der Regunt                                                                                                    | Manual Timeout<br>Timeout Injob<br>Timeout Local<br>Timeout Network<br>Print Mode w/o Color<br>Toner<br>Jam Recovery<br>Paper Black Setting<br>Paper Color Setting<br>Transcassory Black                                                                                                    | 60 seconds ∨       3         40 seconds ∨       3         40 ∨ seconds       3         90 ∨ seconds       3         Alarm ∨       3         0n ∨       3         1 ∨       3         +2 ∨       3                                                                                                    |                                                                              |
| User Fanaagement Admin Setup © Network © Print From USB Memory Setup Print Setup Print Setup Print Setup Print Setup Print Adjust Orner Adjust Drum Cleaning Hex Dumo                                                                                                    | Manual Timeout<br>Timeout Injob<br>Timeout Local<br>Timeout Network<br>Print Mode w/o Color<br>Toner<br>Jam Recovery<br>Paper Black Setting<br>Paper Color Setting<br>Transparency Black                                                                                                    | 60 seconds ∨ 3<br>40 seconds ∨ 3<br>40 ∨ seconds<br>90 ∨ seconds<br>Alarm ∨<br>0n ∨<br>12 ∨<br>12 ∨<br>12 ∨<br>10 ∨                                                                                                    |                                                                              |
| User Fanagement<br>Admin Setup<br>© Network<br>© Print Form USB Memory<br>Setup<br>Print Setup<br>Print Setup<br>Print Setup<br>Print Setup<br>Print Adjust<br>O Print Position Adjust<br>O Drum Cleaning<br>Hex Dump<br>O Color Menu                                                                                                    | Manual Timeout<br>Timeout Injob<br>Timeout Local<br>Timeout Network<br>Print Mode w/o Color<br>Toner<br>Jam Recovery<br>Paper Black Setting<br>Paper Color Setting<br>Transparency Black<br>Setting<br>Transparency Color<br>Setting                                                                                                    | 60 seconds       3         40 seconds       3         40 √ seconds       3         90 √ seconds       3         Alarm √       3         0 n √       3         1 + 2 √       3         1 → 3       3         0 √       3                                                                                                    |                                                                              |
| User Fanadement<br>Admin Setup<br>B Network<br>Print From USB Memory<br>Setup<br>Print Setup<br>Print Setup<br>Print Setup<br>Print Setup<br>Print Setup<br>Print Setup<br>Print Position Adjust<br>Drum Cleaning<br>Drum Cleaning<br>Color Menu<br>System Configuration                                                                                                    | Manual Timeout<br>Timeout Injob<br>Timeout Local<br>Timout Network<br>Print Mode w/o Color<br>Toner<br>Jam Recovery<br>Paper Black Setting<br>Paper Color Setting<br>Transparency Black<br>Setting<br>Transparency Color<br>Setting<br>SMR Setting : 🖇                                                                                                    | 60 seconds       3         40 seconds       3         40 √ seconds       3         90 √ seconds       3         Alarm √       3         0 n √       3         1 + 2 √       3         1 → √       3         0 √       3         0 √       3         0 √       3         0 √       3                                                                                                    |                                                                              |
| User Fanaagement  Admin Setup  Network  Print From USB Memory Setup  Print Setup  Print Setup  Print Setup  Print Setup  Print Agust  Print Position Adjust  Drum Cleaning  Hex Dump Color Menu System Configuration Menu                                                                                                    | Manual Timeout<br>Timeout Injob<br>Timeout Local<br>Timout Local<br>Timout Network<br>Priner<br>Jam Recovery<br>Paper Black Setting<br>Paper Color Setting<br>Transparency Black<br>Setting<br>SMR Setting: 📽                                                                                                    | 60 seconds ∨       3         40 seconds ∨       3         40 ∨ seconds       3         90 ∨ seconds       3         Alarm ∨       3         0 ∩ ∨       3         1 ∨       3         1 ∨       3         0 ∨       3         0 ∨       3         0 ∨       3         0 ∨       3         0 ∨       3         0 ∨       3         0 ∨       3                                                                                                    |                                                                              |
| User Fanaagement  Setup  Network  Print From USB Memory Setup  Print Setup  Print Setup  Print Setup  Print Setup  Print Adjust  Print Position Adjust  Drum Cleaning  Color Menu  Emulation  Emulation                                                                                                    | Manual Timeout<br>Timeout Injob<br>Timeout Local<br>Timeout Network<br>Print Mode w/o Color<br>Toner<br>Jam Recovery<br>Paper Black Setting<br>Paper Color Setting<br>Transparency Black<br>Setting<br>SMR Setting 2<br>SMR Setting 1<br>SMR Setting 1<br>SMR | 60 seconds ∨ 3<br>40 seconds ∨ 3<br>40 ∨ seconds<br>90 ∨ seconds<br>Alarm ∨<br>10 ∨ 3<br>+2 ∨ 3<br>0 ∨<br>0 ∨                                                                                                    |                                                                              |
| User Fanaagement                                                                                                    | Manual Timeout<br>Timeout Injob<br>Timeout Local<br>Timeout Network<br>Print Mode w/o Color<br>Toner<br>Jam Recovery<br>Paper Black Setting<br>Paper Color Setting<br>Transparency Black<br>Setting<br>SMR Setting :<br>SMR Setting :<br>Black<br>Yellow<br>Magenta                                                                                                    | 60 seconds ∨ 3<br>40 seconds ∨ 3<br>40 v seconds<br>90 v seconds<br>Alarm v<br>0 v<br>+2 v<br>0 v<br>0 v<br>0 v<br>0 v<br>0 v<br>0 v<br>0 v<br>0                                                                                                    |                                                                              |
| User Install                                                                                                    | Manual Timeout<br>Timeout Injob<br>Timeout Local<br>Timeout Network<br>Print Mode w/o Color<br>Toner<br>Jam Recovery<br>Paper Black Setting<br>Paper Color Setting<br>Transparency Black<br>Setting<br>SMR Setting :<br>Black<br>Yellow<br>Magenta<br>Cyan                                                                                                    | 60 seconds ∨ 3<br>40 seconds ∨ 3<br>40 v seconds<br>90 v seconds<br>Alarm v<br>10 v<br>+2 v 3<br>0 v<br>0 v<br>0 v<br>0 v<br>0 v<br>0 v<br>0 v<br>0 v                                                                                                    |                                                                              |
| User Install                                                                                                    | Manual Timeout<br>Timeout Injob<br>Timeout Local<br>Timeout Network<br>Print Mode w/o Color<br>Toner<br>Jam Recovery<br>Paper Black Setting<br>Paper Color Setting<br>Transparency Black<br>Setting<br>SMR Setting :<br>Black<br>Yellow<br>Magenta<br>Cyan<br>BG Setting :<br>Black                                                                                                    | 60 seconds ∨ 3<br>40 seconds ∨ 3<br>40 v seconds<br>90 v seconds<br>Alarm v<br>10 v<br>12 v<br>10 v<br>10 |                                                                              |
| User Install                                                                                                    | Manual Timeout<br>Timeout Injob<br>Timeout Local<br>Timeout Network<br>Print Mode w/o Color<br>Toner<br>Jam Recovery<br>Paper Black Setting<br>Paper Color Setting<br>Transparency Black<br>Setting<br>SMR Setting :<br>Black<br>Yellow<br>Magenta<br>Cyan<br>BG Setting :<br>Black<br>Yellow                                                                                                    | 60 seconds ∨ 3<br>40 seconds ∨ 3<br>40 v seconds<br>90 v seconds<br>90 v seconds<br>10 v 3<br>0 v 40 v 3<br>0 v 40 v 40 v 40 v 40 v 40 v 40 v 40 v                                                                                                    |                                                                              |
| User Install                                                                                                    | Manual Timeout<br>Timeout Injob<br>Timeout Local<br>Timeout Network<br>Print Mode w/o Color<br>Toner<br>Jam Recovery<br>Paper Black Setting<br>Paper Color Setting<br>Transparency Black<br>Setting<br>SMR Setting :<br>Black<br>Yellow<br>Magenta<br>Cyan<br>BG Setting :<br>Black<br>Yellow<br>Magenta                                                                                                    | 60 seconds ∨       3         40 seconds       3         90 ∨ seconds       3         90 ∨ seconds       3         90 ∨ seconds       3         10 ∨       3         12 ∨       3         10 ∨       3         10 ∨       3         10 ∨       3         10 ∨       3         10 ∨       3         10 ∨       3         10 ∨       3         10 ∨       3         10 ∨       10 ∨         10 ∨       10 ∨         10 ∨       10 ∨         10 ∨       10 ∨         10 ∨       10 ∨         10 ∨       10 ∨         10 ∨       10 ∨         10 ∨       10 ∨                                                                                                    |                                                                              |
| User Install                                                                                                    | Manual Timeout<br>Timeout Injob<br>Timeout Local<br>Timeout Network<br>Print Mode w/o Color<br>Toner<br>Jam Recovery<br>Paper Black Setting<br>Paper Color Setting<br>Transparency Black<br>Setting<br>SMR Setting :<br>Black<br>Yellow<br>Magenta<br>Cyan<br>BG Setting :<br>Black<br>Yellow<br>Magenta<br>Cyan                                                                                                    | 60 seconds ∨       3         40 seconds       3         90 ∨ seconds       90 ∨         90 ∨       3         12 ∨       1         12 ∨       1         10 ∨       1         0 ∨       1         0 ∨       1         0 ∨       1         0 ∨       1         0 ∨       1         0 ∨       1         0 ∨       1         0 ∨       1         0 ∨       1         0 ∨       1         0 ∨       1         0 ∨       1         0 ∨       1         0 ∨       1         0 ∨       1         0 ∨       1         0 ∨       1         0 ∨       1         0 ∨       1         0 ∨       1         0 ∨       1                                                                                                             |                                                                              |
| User Install                                                                                                    | Manual Timeout<br>Timeout Injob<br>Timeout Local<br>Timeout Local<br>Timeout Network<br>Print Mode w/o Color<br>Toner<br>Jam Recovery<br>Paper Black Setting<br>Paper Black Setting<br>Transparency Black<br>Setting<br>Transparency Color<br>Setting<br>SMR Setting :<br>SMR Setting :<br>Black<br>Yellow<br>Magenta<br>Cyan<br>BG Setting :<br>Black<br>Yellow<br>Magenta<br>Cyan                                                                                                    | 60 seconds ∨       3         40 seconds       3         90 ∨ seconds       90 ∨         90 ∨       3         12 ∨       1         0 ∨       1         0 ∨       1         0 ∨       1         0 ∨       1         0 ∨       1         0 ∨       1         0 ∨       1         0 ∨       1         0 ∨       1         0 ∨       1         0 ∨       1         0 ∨       1         0 ∨       1         0 ∨       1         0 ∨       1         0 ∨       1         0 ∨       1         0 ∨       1         0 ∨       1         0 ∨       1         0 ∨       1         0 ∨       1         0 ∨       1         0 ∨       1         0 ∨       1         0 ∨       1          0 ∨       1          0 ∨       1                                                                                                    |                                                                              |
| User Install                                                                                                    | Manual Timeout<br>Timeout Injob<br>Timeout Local<br>Timeout Local<br>Timeout Network<br>Print Mode w/o Color<br>Toner<br>Jam Recovery<br>Paper Black Setting<br>Paper Black Setting<br>Transparency Black<br>Setting<br>SMR Setting :<br>SMR Setting :<br>Black<br>Yellow<br>Magenta<br>Cyan<br>BG Setting :<br>Black<br>Yellow<br>Magenta<br>Cyan<br>BG Setting :<br>Cyan                                                                                                    | 60 seconds ∨       3         40 seconds       3         40 v seconds       90 ∨ seconds         90 ∨ seconds       10         14arm ∨       10         0 ∨       10         0 ∨       10         0 ∨       10         0 ∨       10         0 ∨       10         0 ∨       10         0 ∨       10         0 ∨       10         0 ∨       10         0 ∨       10         0 ∨       10         0 ∨       10         0 ∨       10         0 ∨       10         0 ∨       10         0 ∨       10         0 ∨       10         0 ∨       10         0 ∨       10         0 ∨       10         0 ∨       10         0 ∨       10         0 ∨       10         0 ∨       10         0 ∨       10         0 ∨       10         0 ∨       10         0 ∨       10         0 ∨       10         0 ∨       10         0 ∨                                                                                                    |                                                                              |
| User Install                                                                                                    | Manual Timeout<br>Timeout Injob<br>Timeout Local<br>Timeout Local<br>Timeout Network<br>Print Mode w/o Color<br>Toner<br>Jam Recovery<br>Paper Black Setting<br>Paper Black Setting<br>Transparency Black<br>Setting<br>SMR Setting :<br>SMR Setting :<br>Black<br>Yellow<br>Magenta<br>Cyan<br>BG Setting :<br>Black<br>Yellow<br>Magenta<br>Cyan<br>BG Setting :<br>Cyan<br>Moisture Control<br>Narrow Paper Speed<br>Warmup Control                                                                                                    | 60 seconds ∨       3         40 seconds       3         40 v seconds       90 v seconds         90 v seconds       1         1 Jarm ∨       1         0 v       1         1 2 v       1         0 v       1         0 v       1                                                                                                    |                                                                              |
| User Install                                                                                                    | Manual Timeout<br>Timeout Injob<br>Timeout Local<br>Timeout Local<br>Timeout Network<br>Print Mode w/o Color<br>Toner<br>Jam Recovery<br>Paper Black Setting<br>Paper Black Setting<br>Transparency Black<br>Setting<br>Transparency Color<br>Setting<br>SMR Setting :<br>Black<br>Yellow<br>Magenta<br>Cyan<br>BG Setting :<br>Black<br>Yellow<br>Magenta<br>Cyan<br>BG Setting :<br>Cyan<br>BG Setting :<br>Cyan                                                                                                    | 60 seconds ∨       3         40 seconds       3         40 v seconds       3         90 v seconds       3         Alarm ∨       3         0 v       3         1 2 v       3         0 v       3         0 v       4         0 v       4         0 v       4         0 v       4         0 v       4         0 v       4         0 v       4                                                                                                    |                                                                              |

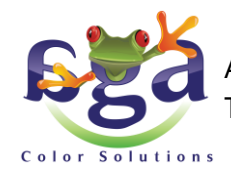

AGA Color Solutions Europe b.v. • Nijverheidsweg 35a • 9403VN Assen • Tel. 023 524 8131 • https://www.agacolor.com • verkoop@agacolor.com

## Troubleshooting and recommendations For AGA Toner Transfer using OKI and EMV foil

- The OKI printers can also be used to make screen printing films, in order to expose the screen. The printer settings need to be changed.
  - Go to the printer properties
  - Go to Color setting detail
  - o Change the setting from Automatic to Graphic pro
  - o Select the option 'Disable color matching for profile creation'

| A OKI-C532-01756B Printing Preferences              |                                             |                                                                                       | x                         | - |                                                                                          |                                                                                                   |      | x |
|-----------------------------------------------------|---------------------------------------------|---------------------------------------------------------------------------------------|---------------------------|---|------------------------------------------------------------------------------------------|---------------------------------------------------------------------------------------------------|------|---|
| Setup Job Options Extend                            |                                             |                                                                                       | St Color Setting Details  |   |                                                                                          | x                                                                                                 |      |   |
| Driver Setting<br>A4 DHF0801 EMV<br>Save Management | Si <u>z</u> e:<br>Source:                   | A4 210 x 297mm                                                                        | y<br>ge                   |   | Color Mode<br>O Automatic<br>This color setting is<br>optimum for every                  | ICC Profile Color Matching     Printer Simulation     Disable color matching for profile creation |      | - |
| A                                                   | Type:<br>Weigh <u>t</u> :<br>Finishing Mode | Glossy<br>Medium (83-90 g/m2)<br>Standard                                             |                           |   | Office Color<br>This color setting is for<br>office documents.                           |                                                                                                   |      |   |
|                                                     | Orientation<br>Color Setting                | (None)<br>● Portrait □ 1 <u>8</u> 0*<br>○ Landscape □ 180*<br>● Color Current color n | A<br>A<br>node: Automatic |   | Graphic Pro     This color setting is for     graphic documents.                         |                                                                                                   |      | - |
|                                                     | Toner sa <u>v</u> ing                       | O Monochrome D<br>Off<br>✓ Do not save 100% black toner                               | v                         |   | O No Color Matching<br>This color setting is for<br>color matching in an<br>application. |                                                                                                   |      | - |
|                                                     |                                             | OK Cancel                                                                             | Apply Help                |   | Color Swatch                                                                             | OK Cancel Help Def                                                                                | ault |   |

If you encounter any other problems, do not hesitate to contact us.

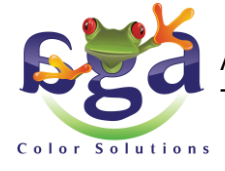

AGA Color Solutions Europe b.v. • Nijverheidsweg 35a • 9403VN Assen • Tel. 023 524 8131 • https://www.agacolor.com • verkoop@agacolor.com